## HP Deskjet 3630

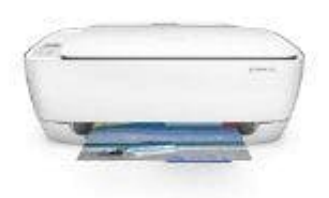

## Scan per eMail versenden

Vor dem Scannen an einen Computer musst du sicher stellen, dass die empfohlene HP Druckersoftware bereits installiert ist. Der Drucker und der Computer müssen verbunden und eingeschaltet sein.

- 1. Lege das Original mit der bedruckten Seite nach unten so auf das Scannerglas, dass es vorne rechts anliegt.
- 2. Doppelklicke auf dem Desktop auf das Druckersymbol oder führe einen der folgenden Schritte aus, um die Druckersoftware zu öffnen:

• Windows 8.1: Klicke auf der Startanzeige links unten auf den Pfeil nach unten und wähle den Druckernamen aus.

• Windows 8: Klicke mit der rechten Maustaste auf einen leeren Bereich der Startanzeige. Klicke dann auf der App-Leiste auf Alle Apps und wähle den Druckernamen aus.

• Windows 7, Windows Vista und Windows XP: Klicke auf dem Computerdesktop auf Start und wähle Alle Programme

aus. Klicke auf HP und den Ordner für den Drucker und wähle dann das Symbol mit dem Druckernamen aus.

- 3. Klicke in der Druckersoftware auf Dokument oder Foto scannen.
- 4. Wähle den gewünschten Scantyp aus und klicke dann auf Scannen. Wähle Als PDF per E-Mail senden oder Als JPEG per E-Mail senden aus, um die E-Mail-Software mit der gescannten Datei als Anhang zu öffnen.

HINWEIS: Klicke oben rechts im Dialogfenster "Scannen" auf den Link Mehr, um die Einstellungen für einen Scan zu überprüfen und zu ändern.